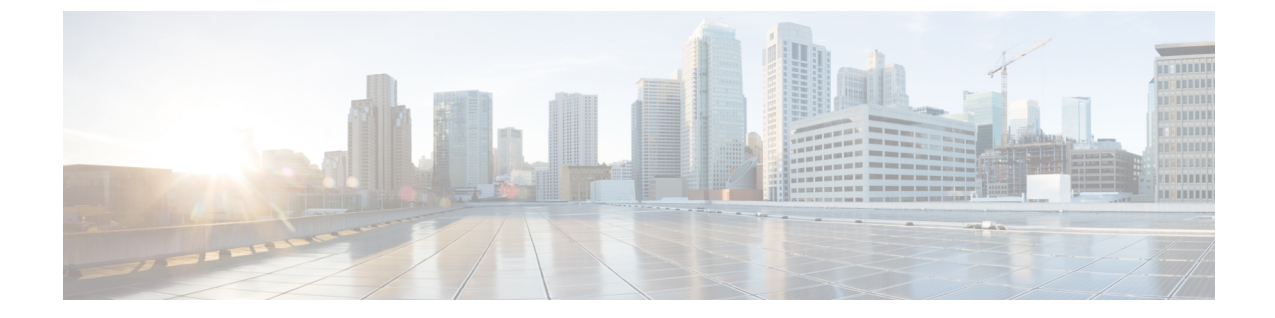

# 複数データストアの展開

•複数データストアの展開 (1ページ)

# 複数データストアの展開

このプロセスは、VM ホストにディスク ストレージの複数の RAID アレイがある場合、VM ホ ストの初期ビルド中に実行する必要があります。この設定により、vSphere または vCenter がす べてのデータストアを認識できるようになります。

- ステップ1 vSphere または vCenter のインベントリリストから、関連するホストを選択します。
- **ステップ2** [設定 (Configuration)] タブを選択します。
- **ステップ3** [ストレージ (Storage)]を選択します。

#### 図1:ストレージの選択

| 1 44 12 194 18 | a                                                                                                    |                       |                                                       |                                   |                         |                              |                                      |                                         |            |
|----------------|----------------------------------------------------------------------------------------------------|-----------------------|-------------------------------------------------------|-----------------------------------|-------------------------|------------------------------|--------------------------------------|-----------------------------------------|------------|
| 1.6            |                                                                                                    |                       |                                                       |                                   |                         |                              |                                      |                                         |            |
| 10.50.355.04   | vm-vodalone1 Wheare ESD, 5.0.0, 465                                                                                                    | KS12   Evaluation (66 | 9 daya remaining)                                     |                                   |                         |                              |                                      |                                         |            |
|                | Geting Stated Sumary (10% at Mar                                                                                                    | Nines Resource Aloc   | aton (Performance) Confe                              | Date and the second second second | ra b Grones 🔪 Ei        | with Fernissers              |                                      |                                         |            |
|                | Hardware                                                                                                    | View Catastor         | tes Devices                                           |                                   |                         |                              |                                      |                                         |            |
|                | meals status                                                                                                    | Datastores            |                                                       |                                   |                         |                              | Refresh Dek                          | ne Ast Storage_                         | Rescert M  |
|                | Processors<br>Menicity<br>Stanage<br>Stanage<br>Stanage Adaptions<br>Network Adaptions<br>Advanced Settings<br>Power Management                                                                                                    | Stantification        | <ul> <li>Device</li> <li>Local LSt Dek (m)</li> </ul> | Drive Type<br>Non-550             | Capacity  <br>131.00 G8 | Pres Type<br>130.05.08 vm955 | Exet Loders<br>11/17/2019 (Exe-27 AM | Pardware Acceleration<br>Next supported |            |
|                | Software                                                                                                    |                       |                                                       |                                   |                         |                              |                                      |                                         |            |
|                | Luchtod Features<br>Time Configuration<br>CRS and Reuting<br>Authentication Services<br>What Machine Stanlay/Druction<br>Versult Machine Stanlay Druction<br>Serving Halle<br>most Cache Configuration<br>System Resource Allocation<br>Agency VerSettings | Datastore Detai       | 6                                                     |                                   |                         |                              |                                      |                                         | Properties |
| cent Tasks     | 1                                                                                                    |                       |                                                       |                                   |                         |                              | Name, Target or Status conta         | ine • [                                 | One        |
| re 1           | arget Status Details                                                                                                    | Initiated by          | Requested Start Tu., 17 St                            | atTine                            | Completed Ter           | 4 L                          |                                      |                                         |            |
| A Rescen VMPS  | 0 10.50.259.04 O Completed                                                                                                    | root                  | 11/12/2011 8:16:37 11                                 | /17/2018 8:56:27                  | 11/17/2011 0            | 46/37                        |                                      |                                         |            |

- ステップ4 ウィンドウ右側にある [ストレージの追加 ... (Add Storage ...)]を選択します。
- ステップ5 [ディスク/LUN (Disk/LUN)]を選択し、[次へ (Next)]をクリックします。

図 **2**:ディスク/LUNの選択

| Disk/LUN<br>Select Disk/LUN<br>File System Version<br>Current Disk Layout<br>Properties<br>Formatting<br>Ready to Complete | Storage Type               Disk/LUN          Create a datastore on a Fibre Channel, ISCSI, or local SCSI disk, or mount an existing VMFS volume.              Network File System          Choose this option if you want to create a Network File System.              Adding a datastore on Fibre Channel or ISCSI will add this datastore to all hosts that have access to the storage media. |
|----------------------------------------------------------------------------------------------------|----------------------------------------------------------------------------------------------------|
|----------------------------------------------------------------------------------------------------|----------------------------------------------------------------------------------------------------|

ステップ6 [ディスク/LUN (Disk/LUN)]の下に表示されるリストで必要なディスク/LUNを選択し、[次へ (Next)] をクリックします。

| E <u>Disk/LUN</u><br>Select Disk/LUN          | Name, Identifier, Path ID, LUN, Capacity, Expandable or VMFS Label c 👻 |         |       |            |          |  |  |
|-----------------------------------------------|------------------------------------------------------------------------|---------|-------|------------|----------|--|--|
| File System Version                           | Name                                                                   | Path ID | LUN / | Drive Type | Capacity |  |  |
| Properties<br>Formatting<br>Ready to Complete |                                                                        |         |       |            |          |  |  |

**ステップ7** [ファイルシステムのバージョン (File System Version)] ページで [VMFS-5] を選択し、[次へ (Next)] をクリックします。

#### 図 4: VMFS-5の選択

| Disk/LUN     Select Disk/LUN     File System Version     Current Disk Layout     Properties     Formatting     Ready to Complete | <ul> <li>File System Version</li> <li>VMFS-5</li> <li>Select this option to enable additional capabilities, such as 2TB+ support.<br/>WMFS-5 is not supported by hosts with an ESX version older than 5.0.</li> <li>VMFS-3</li> <li>Select this option if the datastore will be accessed by legacy hosts.</li> </ul> |
|----------------------------------------------------------------------------------------------------|----------------------------------------------------------------------------------------------------|
|----------------------------------------------------------------------------------------------------|----------------------------------------------------------------------------------------------------|

ステップ8 [現在のディスクレイアウト(Current Disk Layout)] ページの詳細を確認し、[次へ(Next)] をクリックします。

# 図 5:詳細の確認

| <ul> <li>DiskAUN<br/>Select DiskAUN<br/>Ele System Version<br/>Current Disk Layout<br/>Properties<br/>Formatting<br/>Ready to Complete</li> </ul> | Review the current disk layout:                                                                                        |                                         |                                       |                        |            |  |
|----------------------------------------------------------------------------------------------------|----------------------------------------------------------------------------------------------------|-----------------------------------------|---------------------------------------|------------------------|------------|--|
|                                                                                                    | Device<br>Local LSI Disk (naa.600605b00<br>Location<br>/vmfs/devices/disks/naa.600605b0<br>Partition Format<br>Unknown | Drive Type<br>Non-SSD<br>003bc34b0164a7 | Capacity<br>951.81 G8<br>790b08c98ccb | Available<br>951.80 GB | UUN<br>O   |  |
|                                                                                                    | The hard disk is blank.                                                                                                |                                         |                                       |                        |            |  |
|                                                                                                    | There is only one layout configuration pages.                                                                          | available. Use ti                       | he Next button to                     | proceed with the ot    | her wizard |  |

**ステップ9 プロパティ**ページで新しいデータストアの名前を入力し、[次へ (Next)]をクリックします。

図 6:新しいデータストアの名前

| Add Storage                                                                                                    |                        |                     |        |
|----------------------------------------------------------------------------------------------------|------------------------|---------------------|--------|
| Properties<br>Specify the properties fo                                                                                       | r the datatore         |                     |        |
| Disktum     Select Disktum     Ele System Version     Current Disk Layout     Properties     Eormatting     Ready to Complete | Enter a datastore name |                     |        |
| Нер                                                                                                    |                        | <u>≤Back</u> Next ≥ | Cancel |

**ステップ10** [フォーマット(Formatting)]ページの[使用可能な最大領域(Maximum available space)]を選択し、 [次へ(Next)]をクリックします。

図7:使用可能な最大領域の選択

| Disk/LUN - Formatting<br>Specify the maximum file                                                                                          | size and capacity of the datastore                                                               |        |
|----------------------------------------------------------------------------------------------------|--------------------------------------------------------------------------------------------------|--------|
| B <u>Disk/LUN</u><br>Select Disk/LUN<br>Elle System Version<br><u>Current Disk Lavout</u><br>Properties<br>Formatting<br>Ready to Complete | Capacity  Maximum available space  Custom space setting  St.80 🚍 G8 of 951.80 G8 available space |        |
| Help                                                                                                    | <u>≤Back</u> Next ≥                                                                              | Cancel |

ステップ11 [終了準備の完了(Ready to Complete)]ページの詳細を確認し、[完了(Finish)]をクリックします。

## 図 8:詳細の確認

| Review the disk layout a | and cick Hinish to add storage                                                                                                    |  |  |  |  |  |  |
|--------------------------|----------------------------------------------------------------------------------------------------|--|--|--|--|--|--|
| Disk/LUN                 | Disk layout:                                                                                                    |  |  |  |  |  |  |
|                          | Device     Drive Type     Capacity     LUN       Local LSI Disk (naa.600605b003bc     Non-SSD     951.81 GB     0       Location     /vmfs/devices/disks/naa.600605b003bc34b0164a790b08c98ccb     0       Partition Format     GPT       Primary Partitions     Capacity       VMF5 (Local LSI Disk (naa.600605     951.80 GB |  |  |  |  |  |  |
|                          | Properties         Datastore name:       guest-datastore         Formatting         File system:       vmls-5         Block size:       1 MB         Maximum file size:       2.00 TB                                                                                                    |  |  |  |  |  |  |

- ステップ12 VMFS データストアの作成タスクが完了するまで待ちます。
- ステップ13 完了時、新しいデータストアが [ストレージ (Storage)] セクションに一覧表示されます。

I

## 図 **9**:新しいデータストア

| C 2 Anne 2 2 1                                                       | nventory 🕽 🎯 Invent                                                                                                    | жу                                                                                     |                                                |                                      |                                  |                                                  |                                         |                                                               |                                |
|----------------------------------------------------------------------|----------------------------------------------------------------------------------------------------|----------------------------------------------------------------------------------------|------------------------------------------------|--------------------------------------|----------------------------------|--------------------------------------------------|-----------------------------------------|---------------------------------------------------------------|--------------------------------|
| 8 C                                                                  |                                                                                                    |                                                                                        |                                                |                                      |                                  |                                                  |                                         |                                                               |                                |
| <ul> <li>30.50.199.34</li> <li>40 vecce</li> <li>40 vecce</li> </ul> | vmserverd34 V/seare (S0), 50.0, 649512   Evaluation (37 days remaining)<br>[Getting Stated, "Sumary, "Virtual Nachaes, Resource Advance, Performance," Configuration, "Exort General, Wenter, "Remaining, |                                                                                        |                                                |                                      |                                  |                                                  |                                         |                                                               |                                |
| 0 VI0208                                                             | Hardware                                                                                                    |                                                                                        | View: Datastores Devices                       |                                      |                                  |                                                  |                                         |                                                               |                                |
| D VM0(210                                                            | Health Status                                                                                                    |                                                                                        | Datastores                                     |                                      |                                  |                                                  | Refresh                                 | Delote Add Storage                                            | Rescan Al                      |
| (D) ANGEL                                                            | Processors<br>Menory<br>Storage<br>Networking<br>Storage ASighters<br>Network Adapters<br>Advanced Settings<br>Power Management<br>Software                                                               |                                                                                        | Identification<br>datastore_PADS<br>datastore1 | Local LSI Dek (n<br>Local LSI Dek (n | Drive Type<br>Aen-SSD<br>Non-SSD | Capacity 1<br>951.75 G8 129.5<br>131.00 G8 130.0 | ivee Type<br>9:08 119955<br>5:08 119955 | Left Update<br>11/38(2011 1-21-21 FM<br>11/38(2011 1-11-30 FM | Not supported<br>Not supported |
|                                                                      |                                                                                                    |                                                                                        |                                                |                                      |                                  |                                                  |                                         |                                                               |                                |
|                                                                      | Licensed Feature                                                                                                    |                                                                                        | <                                              |                                      |                                  |                                                  |                                         |                                                               | 2                              |
|                                                                      | Time Configuration<br>ORG and Realing<br>Authentoistein S<br>Virtual Machine S<br>Virtual Machine S<br>Security Hindle<br>Heat Cable Conf<br>System Resource<br>Agent VM Setting<br>Advanced Settin       | n<br>mines<br>tartug/Dutdown<br>wap/file Location<br>guration<br>Allocation<br>H<br>ge | Datastore Details                              |                                      |                                  |                                                  |                                         |                                                               | Properties                     |
| tecent Tasks                                                         | 1                                                                                                    |                                                                                        |                                                |                                      |                                  | Name,                                            | Target or Status o                      | contains: •                                                   | Cea                            |
| üstle                                                                | Target                                                                                                    | Status                                                                                 |                                                | Details                              | s Initiated by                   | Requested Start 1                                | L. T Sat Tr                             | ne Conglet                                                    | ted Time                       |
| Revertishapshot                                                      | B 100206                                                                                                    | Completed                                                                              |                                                |                                      | 500R<br>500R                     | 11/18/2011 4:07/<br>11/18/2011 4:00:             | 57 11/18/2<br>21 11/18/2                | 0114:07:57 11/18/2<br>0114:00:21 11/18/2                      | 011 4:09:00                    |

翻訳について

このドキュメントは、米国シスコ発行ドキュメントの参考和訳です。リンク情報につきましては 、日本語版掲載時点で、英語版にアップデートがあり、リンク先のページが移動/変更されている 場合がありますことをご了承ください。あくまでも参考和訳となりますので、正式な内容につい ては米国サイトのドキュメントを参照ください。